## **Quicken Conversion Instructions**

Note: Screens from Windows Quicken 2017

## Task 1: Conversion Preparation (before 4/14/2019)

1. Backup your data file.

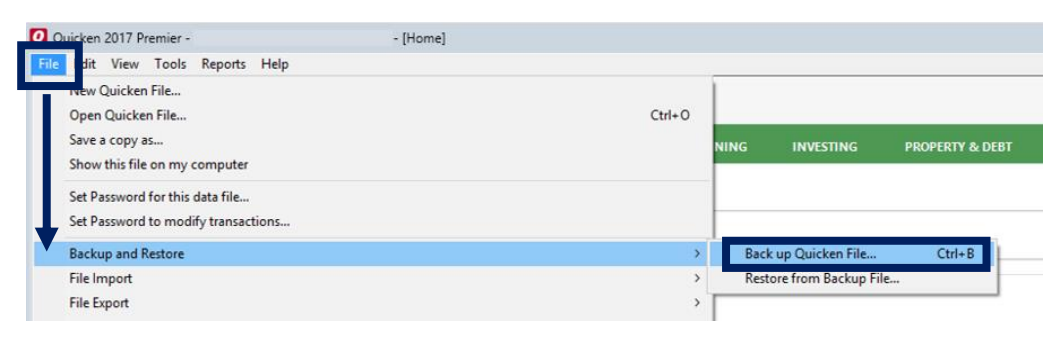

2. Download the latest Quicken Update.

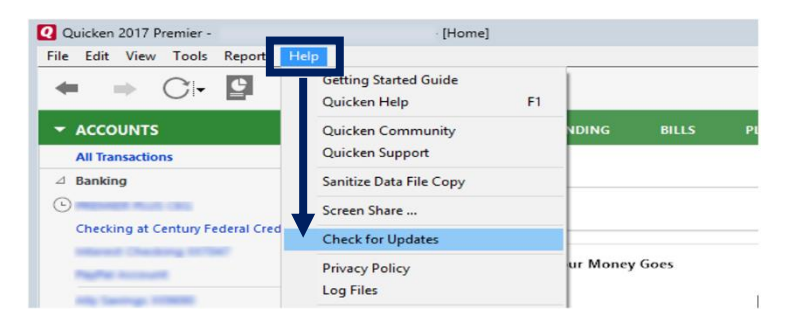

## Task 2: Connect for a final download.

1. Download your Quicken Web Connect file.

| Redenil Credit Union                                                                        | Transfer Funds Bill Payment/Pe                                                                            | appmoney Account Services Your Preferences                                                        | for Eagle Mobility<br>CFCU's Mobile Ba | nking!                               | . Ouick Transfer |
|---------------------------------------------------------------------------------------------|----------------------------------------------------------------------------------------------------|---------------------------------------------------------------------------------------------------|----------------------------------------|--------------------------------------|------------------|
| Account Details, Sha                                                                        | e brait <u>reliek nere to ealt four Acco</u>                                                              |                                                                                                   |                                        |                                      | Curck transier   |
| <ul> <li>Detail Information</li> </ul>                                                      | YID<br>Dividende                                                                                          | Annual<br>Barcast Vield                                                                           | Dividend                               | Prior-Year<br>Dividende              | From Account     |
|                                                                                             | \$0.00                                                                                                    | Tiered Rate                                                                                       | Variable%                              | \$0.00                               | Transfer Reset   |
|                                                                                             |                                                                                                    |                                                                                                   |                                        |                                      |                  |
| Account History                                                                             |                                                                                                    |                                                                                                   |                                        |                                      |                  |
| Account History<br>History for 3/23/2019 to 3/                                              | 10/2019                                                                                                   |                                                                                                   |                                        | Constant for<br>Codestant            |                  |
| Account: History<br>History for 3/23/2019 to 3/2<br>Effective Date<br>3/29/2019             | 16/2019<br>Withdrawal @ Teller through Coop                                                               | Description                                                                                       |                                        | (\$1.50) \$7.14                      |                  |
| Account History<br>History for 3/23/2019 to 3/2<br>Effective Date<br>3/29/2019<br>3/29/2019 | Withdrawal © Teller through Conn<br>Withdrawal © Century Federal Cr (                                     | Description<br>ed 11 Trace #35085 Transfer "075" 1.50 to share 0<br>Ceveland OHUS Trace #9623857  |                                        | (\$1.50) \$2 .14<br>(\$4.65) \$2 .49 |                  |
| Account History<br>History for 3/23/2019 to 3/7<br>Effective Date<br>3/29/2019<br>3/29/2019 | Withdrawal @ Teller through Cenn<br>Withdrawal @ Teller through Cenn<br>Withdrawal @ Century Federal Cr C | Description<br>cc IT Trace #350858 Transfer "015" 1.50 to share 0<br>Leveland OHUS Trace #9623857 |                                        | (11.50) 42 .14<br>(44.65) 52 .49     |                  |

- 2. Click File  $\rightarrow$  File Import  $\rightarrow$  Web Connect File. Locate and select the Web Connect file to import.
- 3. Repeat this step for each account that you use for online banking.

## Task 3: Disconnect Accounts (on or after 4/17/2019).

1. Choose Tools menu  $\rightarrow$  Account List

| Q Quicken 2017 Pre | mier -                                          | Panel                        |       |       |          |           |
|--------------------|-------------------------------------------------|------------------------------|-------|-------|----------|-----------|
|                    | Account List                                    | Ctrl+A                       | 1     |       |          |           |
|                    | Add Account<br>Calendar                         | Ctrl+K                       | NDING | BILLS | PLANNING | INVESTING |
| All Transaction    | Alerts Center<br>Manage Bill & Income Reminders | Ctrl+J                       |       |       |          |           |
| Charling at C      | Manage Hidden Accounts<br>Category List         | Ctrl+Shift+M<br>Ctrl+Shift+C | _     |       |          |           |

2. Click the Edit button of the account you want to deactivate.

| Account List |       |                                           |      |                           |                          | -   |                         |
|--------------|-------|-------------------------------------------|------|---------------------------|--------------------------|-----|-------------------------|
| ccount List  |       |                                           |      |                           |                          |     |                         |
| Banking      |       | Account Name                              |      | Transaction Download 🕢    | Last Download            | Fin | ancial Ins              |
| Investments  |       | Spending                                  |      |                           |                          |     |                         |
| All Accounts | order | e.                                        | Edit | Yes (Direct Connect)      | Not Available            |     |                         |
|              |       | Checking at Century Federal Credit Unio 🖳 | Edit | Yes (Express Web Connect) | March 30, 2018 - 6:34 am | Cer | ntury Fed<br>edit Unior |

- 3. In the Account Details dialog, click on the Online Services tab.
- 4. Click Deactivate.

| Banking                  |               | Account Name                                                                                                    |                   | Transaction Download 📀    | Last Download      |          | Financial Inst               |
|--------------------------|---------------|----------------------------------------------------------------------------------------------------|-------------------|---------------------------|--------------------|----------|------------------------------|
| Investments<br>Net Worth |               | Spending                                                                                                    |                   |                           |                    |          |                              |
| All Accounts             |               | e                                                                                                    | Edit              | Yes (Direct Connect)      | Not Available      |          |                              |
|                          | order         | Checking at Century Federal Credit Unio 関                                                                                                    | Edit              | Yes (Express Web Connect) | March 30, 2018 - 6 | 5:34 am  | Century Fede<br>Credit Union |
|                          | Ť             | Q Account Details                                                                                                    |                   |                           |                    | × Im     |                              |
|                          |               | Account Details                                                                                                    |                   |                           |                    | :47 pm   |                              |
|                          |               | Checking a Century rederal Credit U<br>is set up for transaction download.<br>Financial Institution: Century Federal Cre<br>Connection Method: Express Web Conne | Auto<br>dit Union | No account data           | t Account 🕜        | ım<br>ım |                              |
|                          |               | Online bill payment     Pay your bills online without                                                                                                    |                   | Set up Now                |                    | m        |                              |
| Show hidden accour       | nts           | leaving Quicken.                                                                                                    |                   | Jes up Now                |                    |          |                              |
|                          | <u>O</u> ptio |                                                                                                    |                   |                           |                    | dd Accou | int Don                      |
|                          |               |                                                                                                    |                   |                           |                    | 4/14/201 | 0                            |

4. Continued. Follow the prompts to confirm the deactivation.

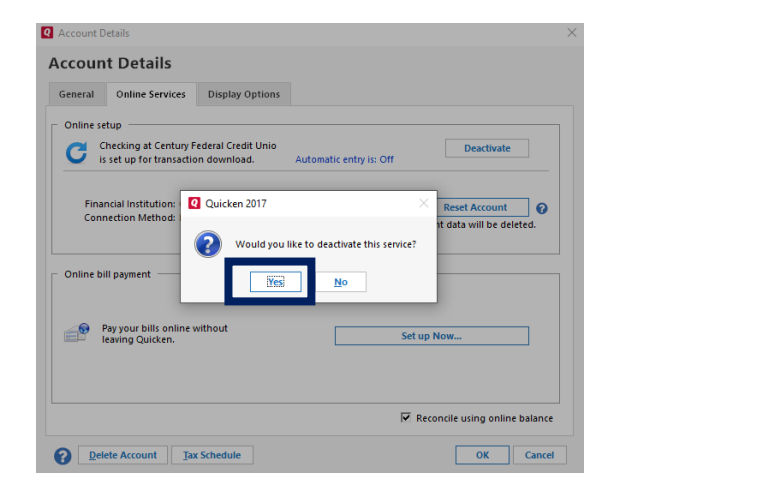

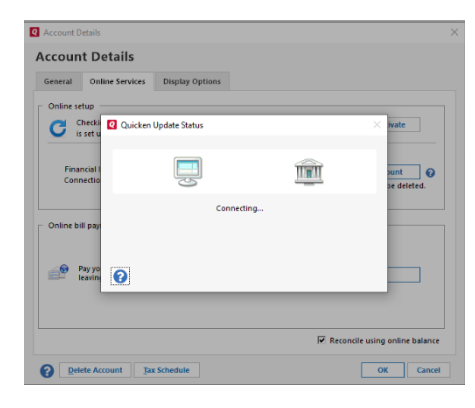

5. Click on the General tab.

| Q Account Details                                                               | ×          |
|---------------------------------------------------------------------------------|------------|
| Account Details                                                                 |            |
| General Online Services Display Options                                         |            |
| Account name Checking at Century Fede Financial institution Century Federal Cre | edit Union |
| Description Account Number 7                                                    |            |
| Account type: Checking                                                          |            |
| Tax deferred C Yes © No Contact name                                            |            |
| Interest rate % Phone                                                           |            |
| Set up alerts Home page Bank Web page                                           | Go         |
| Ma <u>x</u> . Balance Activity page Activity Web page                           | Go         |
| Min. Balance Other page Other Web page                                          | Go         |
| Comments                                                                        |            |
|                                                                                 |            |
|                                                                                 |            |
|                                                                                 |            |
|                                                                                 |            |
|                                                                                 |            |
| Delete Account Tax Schedule                                                     | OK Cancel  |

- 6. Remove the Financial Institution name and account number. (Note: the Financial Institution information will remain grayed out until the deactivation is completed) Click OK to close the window.
- 7. Repeat steps for each account to be disconnected.

Task 4: Reconnect Accounts to Century Federal Credit Union (on or after 4/17/2019).

1. Download your Quicken Web Connect file from Online Banking.

| ×                        |
|--------------------------|
| \$206.14<br>ible Balance |
|                          |
| Options                  |
| 40.00                    |
| \$0.00                   |
| 241075056                |
| iount +                  |
| - \$1.50                 |
| 10                       |

a. Click on Save as to select the save location on your computer.

| r     | Century<br>Federal Credit Union |                     |                                                                                    | Welcome back,                 |
|-------|---------------------------------|---------------------|------------------------------------------------------------------------------------|-------------------------------|
| Viewo | details or a check ima          | ge by clicki        | ng '+' next to that transaction. Select 'Show Filters' for search options.         | ×                             |
| ជ     | Home                            |                     | < Chk* -7                                                                          | \$206.14<br>Available Balance |
|       | Messages                        |                     | Last Updated: 3/29/2019 6:19 AM                                                    |                               |
|       | Transfer / Pay                  | ~                   | Search transactions                                                                | 业 Options                     |
| 3     | Bill Payment / Popr             | noney               | Ausilable Balance \$206.1.4 Venice Date Dividende                                  | \$0.00                        |
|       | Statements                      |                     | Current Balance \$206.14 Account Number                                            | 30.00                         |
|       | Deposit Check                   |                     | interest kate Vari Routing Number                                                  | 241075056                     |
| ≡     | Activity Center                 |                     | Date * Description *                                                               | Amount 👻                      |
| ۲     | Locations/ATMs                  |                     | MAR 29<br>2010. Withdrawal @ Teller - Trace #350858 Transfer "DTS" 1.50 to share 0 | - \$1.50                      |
|       | Services                        | ~                   | 841 F                                                                              | 1200.14                       |
|       | Settings                        | ~                   | MAR 22<br>2019 Withdrawal @ Teller - Trace #348008 Transfer "DTS" 1.23 to share 0  | - \$1.23<br>\$207.64          |
| ?     | Help                            |                     | MAR 21 Withdrawal Transfer '5TS' 2.52                                              | - \$2.52                      |
| G     | Log Off                         |                     | 2019                                                                               | 3141.07                       |
|       |                                 |                     | MAR 21 Deposit-ACH-110 Century FCU (eDeposit)<br>2019                              | + \$67.00<br>\$208.87         |
|       |                                 |                     | MAR 19 Deposit @ Teller - Trace #346416 Transfer "5TD" 2.25 from share 0           | + \$2.25<br>\$152.24          |
|       | _                               |                     | MAR 19<br>2019 Withdrawal @ Century Federal Cr Cleveland OHUS Trace #8336070       | - \$3.62<br>\$148.62          |
|       |                                 | What do<br>From: se | o you want to do with AccountHistory.qfx (15.2 KB)? Open Save A Cancel             | × -\$4.23                     |

b. Select the location and click save.

| ave As                                                                                                    |                             | ×                                                          |
|----------------------------------------------------------------------------------------------------|-----------------------------|------------------------------------------------------------|
| ← → × ↑ 📙 > This PC > Desktop >                                                                                                    | ~ õ                         | p man 🖷 hannan 🕷 han hanny 🎮                               |
| Organize  Vew folder                                                                                                    |                             | × •                                                        |
| Desktop 🖈 ^                                                                                                    | No items match your search. |                                                            |
|                                                                                                    |                             | ptions.                                                    |
| 2 million management                                                                                                    |                             |                                                            |
| 1 mar                                                                                                    |                             |                                                            |
|                                                                                                    |                             |                                                            |
| and the second second s |                             | - Filters                                                  |
| a management of the second second sec |                             |                                                            |
| CneDrive                                                                                                    |                             | 20614 Vest to Date Dividend                                |
| This PC                                                                                                    |                             | \$206.14 Fear to bate bividence<br>\$206.14 Account Number |
| ~                                                                                                    |                             | Vari Routing Number                                        |
| File name: AccountHistory.qfx                                                                                                    |                             | <u> </u>                                                   |
| Save as home Oniches OEV data (* ofe)                                                                                                    |                             | V                                                          |

2. Click File  $\rightarrow$  File Import  $\rightarrow$  Web Connect File. Locate and select the Web Connect File to import.

**NOTE:** Take note of the date you last had a successful connection in your Quicken account. If you have overlapping dates in the Web Connect download, you may end up with duplicate transactions.

| Edit View Tools Reports Help        |                                        |
|-------------------------------------|----------------------------------------|
| lew Ouicken File                    |                                        |
| Open Quicken File                   | Ctrl+O                                 |
| Save a copy as                      |                                        |
| Show this file on my computer       |                                        |
| Set Password for this data file     |                                        |
| Set Password to modify transactions |                                        |
| Backup and Restore                  | >                                      |
| File Import                         | > Web Connect (.QFX) File              |
| File Export                         | > QIF File                             |
| File Operations                     | > Quicken Transfer Format (.QXF) File  |
| Printer Setup                       | > Import security prices from CSV file |
| Print Checks                        | TurboTax File                          |
| Print Home                          | Ctrl+P Microsoft Money® File           |
| 1 C:\Users\                         |                                        |
| 2 C:\Users'                         | in All Categories                      |
| Exit                                | Selected Accounts                      |
|                                     |                                        |

| Quicken 2017 Premier -<br>File Edit View Tools Reports                            | s Help               | -    |          |       |            |                   |   |
|-----------------------------------------------------------------------------------|----------------------|------|----------|-------|------------|-------------------|---|
| ← ⇒ CF 🗳                                                                          | 🗢 🤌                  | g    |          |       |            |                   |   |
|                                                                                   | C + 🌣                | HOME | SPENDING | BILLS | PLANNING   | INVESTING         | F |
| Import Web Connect File                                                           |                      |      |          |       |            |                   | × |
| $\leftarrow$ $\rightarrow$ $\checkmark$ $\uparrow$ $\square$ $\Rightarrow$ This P | C > Desktop >        |      |          | v õ   | Search LPT |                   | ρ |
| Organize 👻 New folder                                                             |                      |      |          |       |            | E • 🔳             | 0 |
| Cloud Dive * ^ Desktop *                                                          | AccountHistory.      |      |          |       |            |                   |   |
| File name                                                                         | E AccountHistory.qfx |      |          |       | Open       | (*.QFX)<br>Cancel | ~ |

3. Import Downloaded Transactions window opens. Select <u>Link to an existing account</u> and choose the matching account in the drop-down menu. Assocate the imported transactions to the correct ccount listed in Quicken.

| ×            | Activate One Step Update                        |                                                                                                    |                                                                                                    |                                                                                                    |
|--------------|-------------------------------------------------|----------------------------------------------------------------------------------------------------|----------------------------------------------------------------------------------------------------|----------------------------------------------------------------------------------------------------|
| ×            |                                                 |                                                                                                    |                                                                                                    |                                                                                                    |
|              | Century Federal Credit Union                    |                                                                                                    |                                                                                                    |                                                                                                    |
| Nickname     | We found the following<br>Main Share 0          | Savings                                                                                                  | lanore                                                                                                    | Nickname<br>CFCU Savings                                                                                                    |
| CFCU Savings | Share Draft 7                                   | Checking                                                                                                 | Link Add - add                                                                                                | Checking at Century Federal<br>to Quicken<br>xisting Quicken account<br>on't download into Quicken                                                     |
| Nex          |                                                 |                                                                                                    |                                                                                                    |                                                                                                    |
|              | Nidmame<br>CFCU Saving:<br>(RINFE OTHER)<br>Not | Nickname<br>CFCU Savings<br>DIMENSIONS<br>Main Share 0<br>Share Draft 7<br>Main Share 0<br>Share Draft 7 | Nickname       We found the following         CrCU Savings       Savings         Share Draft 7       Checking | Nidname       We found the following         CrCU Savings       Main Share 0         Share Draft 7       Checking         Link - to e       Ignore - D |

IMPORTANT:Do NOT select Create a new account unless you intend to add a new account to Quicken. If you are<br/>presented with accounts you do not want to track in this data file, select Ignore – Don't download<br/>into Quicken or click the Cancel button.

4. Repeat steps for each account to be reconnected.